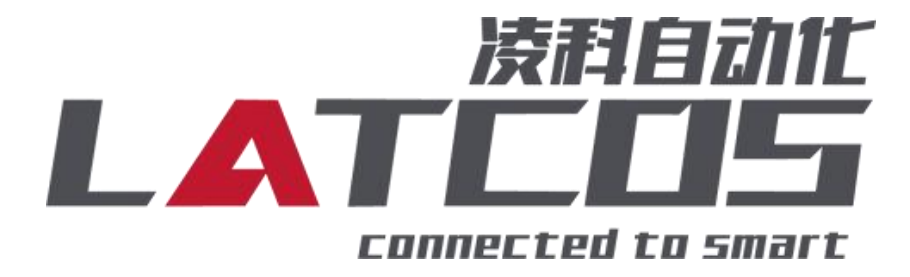

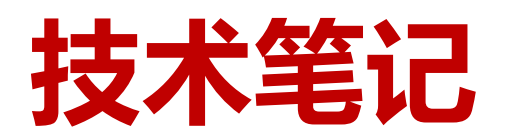

# ES-04DMA与西门子S7-1200的连接应用

关键词: PROFINET, LUC-PN, S7-1200, ES-04DMA

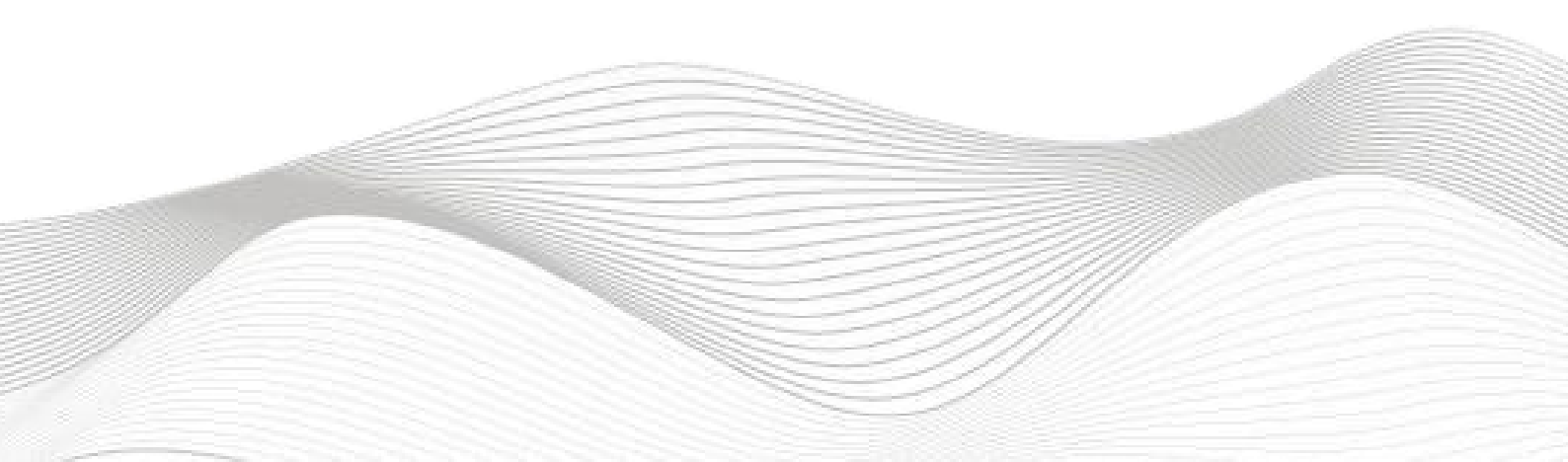

# 修订记录

## 变更内容:

2023-01-18 创建本文档。

| 编制:刘小锋 | 审核:        |                |
|--------|------------|----------------|
|        | 2021年1月18日 | 2023 年 1月 18 日 |

# 目录

| 1. | ES-04DMA原理概述                                   | - 4 -  |
|----|------------------------------------------------|--------|
|    | 1.1接线端子定义                                      | - 4 -  |
|    | 1.2接线图                                         | - 6 -  |
|    | 1.3过程数据定义                                      | - 7 -  |
| 2. | 调试环境                                           | - 9 -  |
| 3. | 技术实现                                           | - 9 -  |
|    | 3.1硬件连接                                        | - 9 -  |
|    | 3.2 示例工程建立                                     | 10 -   |
|    | 3.2.1 新建工程打开 TIA Portal 软件,选择"创建新项目"           | 10 -   |
|    | 3.2.2 CPU的添加与连接                                | 10 -   |
|    | 3.2.3 添加凌科LUC-PN的管理通用站描述文件                     | · 11 - |
|    | 3.2.4添加LUC-PN模块                                | 12 -   |
|    | 3.2.5 添加ES-04DMA模块                             | 12 -   |
|    | 3.2.6 ES-04DMA属性设置                             | 13 -   |
|    | 3.2.7 ES-04DMA内部模块参数设置                         | 14 -   |
|    | 3.2.8 ES-04DMA的输出监控表                           | 17 -   |
|    | 3.2.9 ES-04DMA的输入监控表                           | 18 -   |
|    | 3.3. 将模块分配PLC-1.PROFINET接口-1                   | 19 -   |
|    | 3.4. 设置项目中的 S7-1200 的 IP 地址及分配LUC-PN的IP地址及设备名称 | 19 -   |
|    | 3.5 程序编译下载                                     | 21 -   |

# 1. ES-04DMA原理概述

S7-1200PLC 可以通过 PROFINET 通信连接远程 IO 模块,通过在博途软件中导入远程 IO 模块的设备描述文件,通过添加LUC-PN耦合器和ES-04DMA扩展模块,即可通过简易连接进行远程 IO 控制。

- ◆模块支持4通道NPN高速脉冲输出模块。
- ◆模块可接入16通道NPN数字量输入。
- ◆模块可输出8个NPN数字量输出。

# 1.1接线端子定义

| 左侧端子 | ES-04DMA | `¥ no                |
|------|----------|----------------------|
| 序号   | 符号       | 况明                   |
| 1    | PWD0     | CH1 高速脉冲输出           |
| 2    | DQ00     | 数字量输出;默认功能:方向控制      |
| 3    | DQ01     | 数字量输出;默认功能:数字量输出     |
| 4    | D100     | 数字量输入;默认功能: 左极限;     |
| 5    | DI01     | 数字量输入;默认功能: 右极限;     |
| 6    | D102     | 数字量输入;默认功能:零点;       |
| 7    | D103     | 数字量输入;默认功能: ,脉冲输出停止; |
| 8    | COM0     | 公共接地端                |
| 9    | PWD1     | CH2 高速脉冲输出           |
| 10   | DQ10     | 数字量输出;默认功能:方向控制      |
| 11   | DQ11     | 数字量输出;默认功能:数字量输出     |
| 12   | DI10     | 数字量输入;默认功能: 左极限;     |
| 13   | DI11     | 数字量输入;默认功能: 右极限;     |
| 14   | DI12     | 数字量输入;默认功能:零点;       |
| 15   | DI13     | 数字量输入;默认功能:脉冲输出停止;   |
| 16   | COM1     | 公共接地端                |
| 17   | L        | 24 电源电压输入            |
| 18   | Μ        |                      |

| 右侧端子 | ES-04DMA |                        |
|------|----------|------------------------|
| 序号   | 符号       | 说明                     |
| 1    | PWD0     | CH3 高速脉冲输出             |
| 2    | DQ20     | 数字量输出; 默认功能: 方向控制      |
| 3    | DQ21     | 数字量输出; 默认功能: 数字量输出     |
| 4    | DI20     | 数字量输入; 默认功能: 左极限;      |
| 5    | DI21     | 数字量输入; 默认功能: 右极限;      |
| 6    | DI22     | 数字量输入; 默认功能: 零点;       |
| 7    | DI23     | 数字量输入; 默认功能: , 脉冲输出停止; |
| 8    | COM1     | 公共接地端                  |
| 9    | PWD3     | CH4 高速脉冲输出             |
| 10   | DQ30     | 数字量输出; 默认功能: 方向控制      |
| 11   | DQ31     | 数字量输出; 默认功能: 数字量输出     |
| 12   | DI30     | 数字量输入; 默认功能: 左极限;      |
| 13   | DI31     | 数字量输入; 默认功能: 右极限;      |
| 14   | DI32     | 数字量输入; 默认功能: 零点;       |
| 15   | DI33     | 数字量输入; 默认功能: 脉冲输出停止;   |
| 16   | COM3     | 公共接地端                  |
| 17   | L        | 24 电源电压输入              |
| 18   | М        | 公共接地端                  |

# 1.2接线图

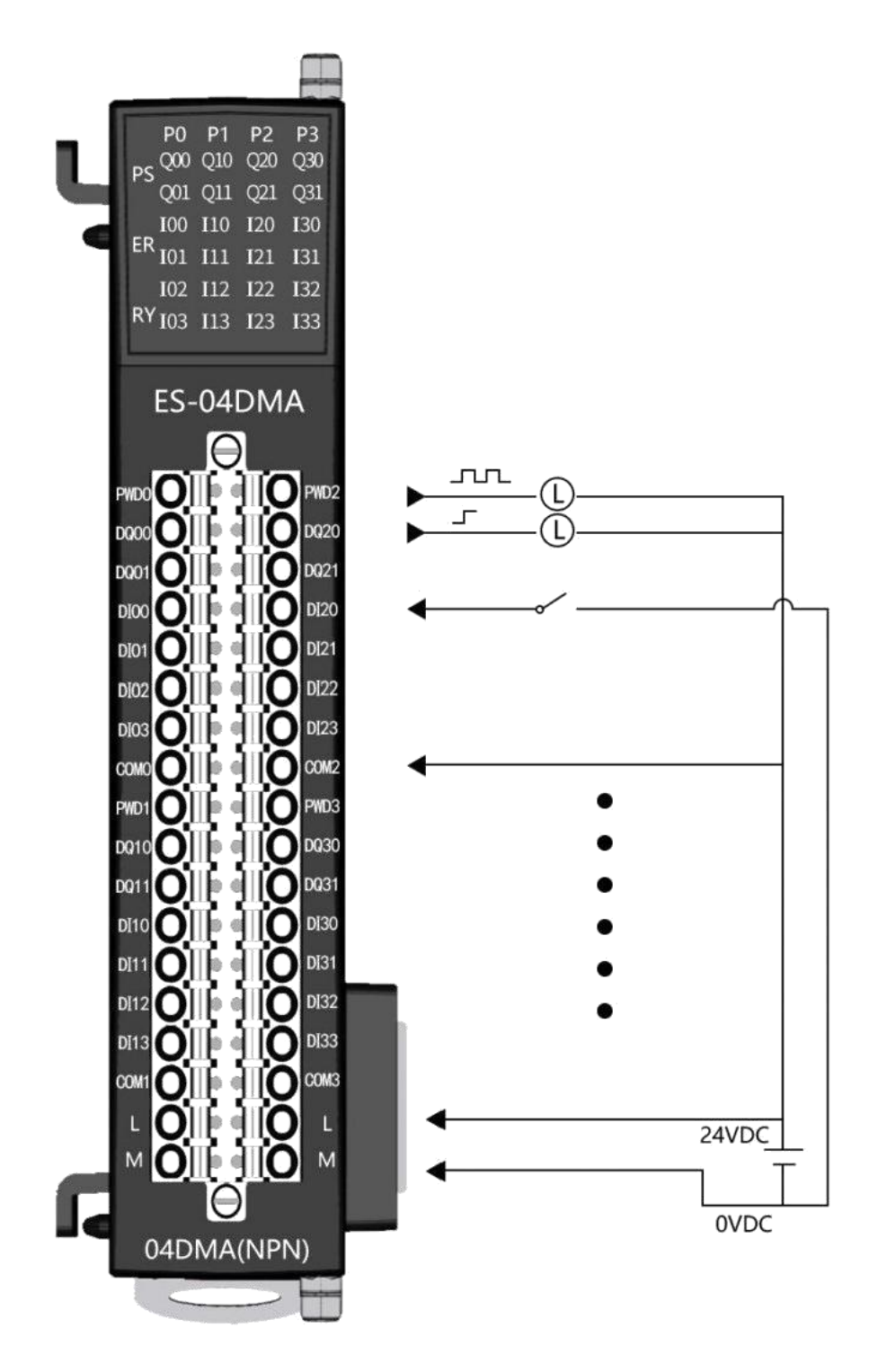

# 1.3过程数据定义

|      | 输入口地址分配   |                  |                   |                 |                 |               |                   |                  |                 |  |  |  |
|------|-----------|------------------|-------------------|-----------------|-----------------|---------------|-------------------|------------------|-----------------|--|--|--|
|      | BYTE O    |                  | Ch1 当前电机运行所在位置    |                 |                 |               |                   |                  |                 |  |  |  |
|      | BYTE 1    |                  |                   |                 |                 |               |                   |                  |                 |  |  |  |
|      | BYTE 2    |                  | 2011 当前屯加陸11 別在位直 |                 |                 |               |                   |                  |                 |  |  |  |
|      | BYTE 3    |                  |                   |                 |                 |               |                   |                  |                 |  |  |  |
| 1通道  |           | BIT 7            | BIT 6             | BIT 5           | BIT 4           | BIT 3         | BIT 2             | BIT 1            | BIT O           |  |  |  |
|      | BYTE 4-5  | DI3 输<br>入状<br>态 | DI2 输<br>入状<br>态  | DI1输<br>入状<br>态 | DIO<br>输入<br>状态 | 运行状态          |                   | 目标位<br>置到<br>达   | 方向信号原点<br>回归 完成 |  |  |  |
|      |           | BI               | T12-BIT15         | -               |                 | BIT11         | BIT10             | BIT9             | BIT8            |  |  |  |
|      |           | 俦                | 留                 |                 |                 | 点动<br>标志<br>位 | 安全模式<br>停止标志<br>位 | DQ1<br>输 出<br>状态 | DQ0 输 出状态       |  |  |  |
| 2 通道 | BYTE 611  |                  |                   |                 | Ch2 反馈          | 数据(定          | 义参数 Ch            | 1)               |                 |  |  |  |
| 3 通道 | BYTE 1217 |                  |                   |                 | Ch3 反馈          | 数据(定          | 义参数 Ch            | 1)               |                 |  |  |  |
| 4通道  | BYTE 1823 |                  |                   |                 | Ch4 反馈          | 数据(定          | 义参数 Ch            | 11)              |                 |  |  |  |

|      |           | ł                | <b>渝出口地</b>     | 址分配             |              |       |           |                                             |    |                                                               |          |
|------|-----------|------------------|-----------------|-----------------|--------------|-------|-----------|---------------------------------------------|----|---------------------------------------------------------------|----------|
|      | BYTE O    |                  |                 |                 |              |       |           |                                             |    |                                                               |          |
|      | BYTE 1    |                  |                 |                 |              |       |           |                                             |    |                                                               |          |
|      | BYTE 2    |                  |                 |                 |              |       |           |                                             |    |                                                               |          |
|      | BYTE 3    |                  |                 |                 |              |       |           |                                             |    |                                                               |          |
|      | BYTE 4    |                  |                 |                 |              |       |           |                                             |    |                                                               |          |
|      | BYTE 5    |                  |                 |                 |              |       |           |                                             |    |                                                               |          |
|      | BYTE 6    |                  | CNI 控制电机运行的速度   |                 |              |       |           |                                             |    |                                                               |          |
|      | BYTE 7    |                  |                 |                 |              |       |           |                                             |    |                                                               |          |
| 1通道  |           | BIT 7            | BIT 6           | BIT 5           | BIT 4        |       | BIT 3     | BIT 2                                       | BI | IT 1                                                          | BIT 0    |
|      | BYTE 8    | 安全模式停止标<br>志 位清除 | DQ1<br>输出<br>控制 | DQ0<br>输出<br>控制 | 位: 速式(1) 度式) | 置度辺定模 | 清除<br>位 置 | 原点回归                                        | 暂  | ·<br>一<br>一<br>一<br>一<br>一<br>一<br>一<br>一<br>一<br>一<br>一<br>一 | 驱动<br>使能 |
|      |           | BIT              | 10-15           |                 |              |       | BIT       | )                                           |    | E                                                             | BIT 8    |
|      | BYTE 9    | <u>ا</u>         | 保留              |                 |              |       |           | 点动使能<br>(需要关闭驱动使能)<br>速度模式及<br>点动模式方<br>向切换 |    |                                                               |          |
| 2 通道 | BYTE 1019 |                  | Ch              | 12 控制           | 数据           | (定义都  | 参考 Ch1)   |                                             |    |                                                               |          |
| 3 通道 | BYTE 2029 |                  | Ch              | 13 控制教          | 数据           | (定义参  | 参考 Ch1)   |                                             |    |                                                               |          |
| 4 通道 | BYTE 3039 |                  | Ch              | 4 控制            | 数据           | (定义都  | 参考 Ch1)   |                                             |    |                                                               |          |

# 2. 调试环境

- 博途 TIA Portal V14 及以上版本
- 远程 IO 模块设备描述文件 GSDML-V2.35-LATCOS-LUC\_PN-20231206

# 3. 技术实现

## 3.1 硬件连接

1. 正确连接 S7-1200PLC 与远程 IO 模块电源

2. 将测试对象 PLC 的网口, 通过网线插入到远程 IO 模块的 X1 口, 后将远程 IO 模块的X2 口通过网线 接入到调试电脑网口上。

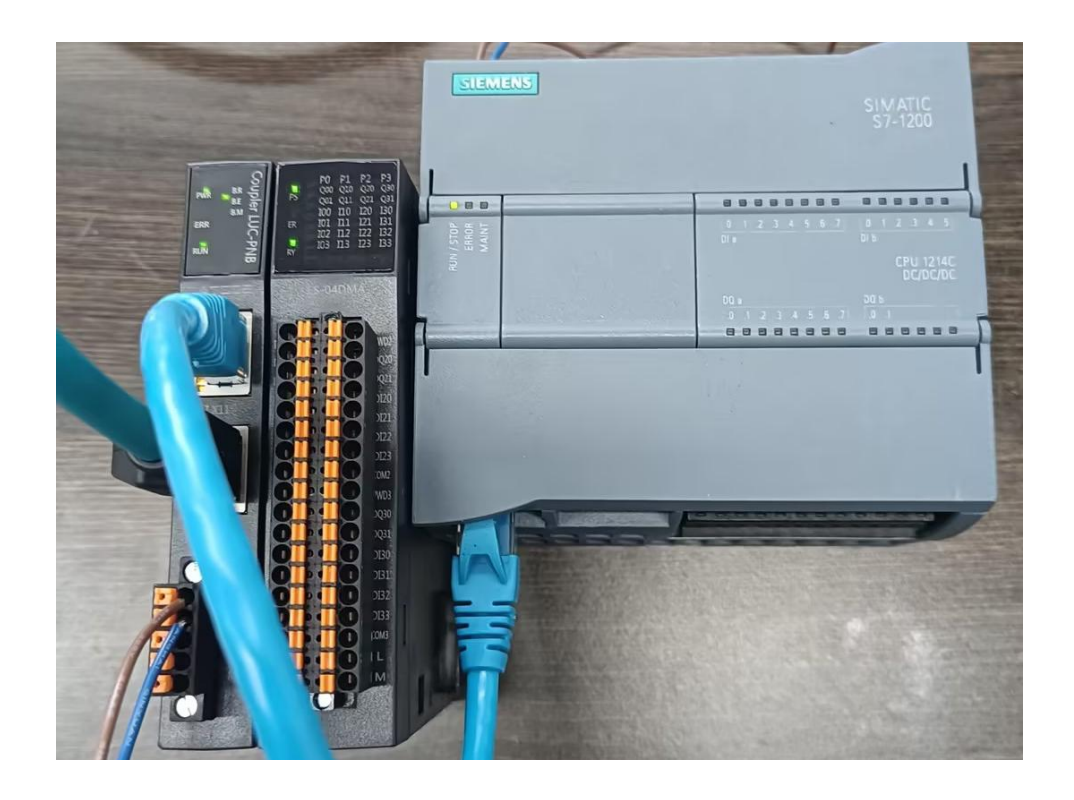

## 3.2 示例工程建立

# 3.2.1 新建工程打开 TIA Portal 软件,选择"创建新项目"

并填写项目名称、路径、版本、作者等相关信息,点击创建即可:

| Siemens - C:\Users\z  | rhujiawen\Desk | top项目1项目1   |                                                                                                    |                |                            |   |  |        | _ ð                               |
|-----------------------|----------------|-------------|----------------------------------------------------------------------------------------------------|----------------|----------------------------|---|--|--------|-----------------------------------|
|                       |                |             |                                                                                                    |                |                            |   |  | Totall | y Integrated Automation<br>PORTAL |
| 启动                    |                |             |                                                                                                    | 创建新项目          |                            |   |  |        |                                   |
|                       | · • • • •      |             |                                                                                                    |                |                            |   |  |        |                                   |
| and the second second | . 📦            | 打开现有项目      |                                                                                                    | 项目名称:          | 项目                         |   |  |        |                                   |
| 设备与网络                 | <b>*</b> **    | A ALAMANT D |                                                                                                    | 路径:            | C:lUserslzhujiawen\Desktop |   |  |        |                                   |
| PLC                   | •              | 0 创建新项目     |                                                                                                    | 作者:            | zhujiawen                  | _ |  |        |                                   |
| 编程                    |                | 移植项目        |                                                                                                    | 注44 ·          |                            | 2 |  |        | -                                 |
| X2. 20. 67/108 at     |                | ● 关闭项目      | 100 C                                                                                                    |                |                            |   |  |        | ~                                 |
| 技术                    | -              |             |                                                                                                    |                |                            |   |  |        |                                   |
| 100000                |                |             |                                                                                                    |                |                            |   |  |        | 0.62                              |
| <b>聖</b> 初<br>沿営      |                |             | 100                                                                                                    |                |                            |   |  |        |                                   |
|                       |                |             |                                                                                                    |                |                            |   |  |        |                                   |
| 可视化                   |                | 💮 欢迎光临      |                                                                                                    |                |                            |   |  |        |                                   |
| -1610                 |                | ★ ∓ L th    |                                                                                                    |                |                            |   |  |        |                                   |
| APAR IN LABOR         |                | 朝于上崎        |                                                                                                    |                |                            |   |  |        |                                   |
| 性结与诊断                 | 1              |             |                                                                                                    |                |                            |   |  |        |                                   |
|                       |                |             |                                                                                                    |                |                            |   |  |        |                                   |
|                       |                |             |                                                                                                    |                |                            |   |  |        |                                   |
|                       |                | ● 已安装的软件    |                                                                                                    |                |                            |   |  |        |                                   |
|                       |                | CAR IDIAN   |                                                                                                    |                |                            |   |  |        |                                   |
|                       |                | ● 帮助        |                                                                                                    |                |                            |   |  |        |                                   |
|                       |                |             | and the second second                                                                                                    |                |                            |   |  |        |                                   |
|                       |                |             |                                                                                                    |                |                            |   |  |        |                                   |
|                       |                |             | And I have been seen as                                                                                                    |                |                            |   |  |        |                                   |
|                       |                |             | Design of the local division of the                                                                                                    |                |                            |   |  |        |                                   |
|                       |                | 🚱 用户界面语言    |                                                                                                    |                |                            |   |  |        |                                   |
|                       |                |             |                                                                                                    |                |                            |   |  |        |                                   |
|                       |                |             | and the second second s |                |                            |   |  |        |                                   |
|                       |                |             |                                                                                                    |                |                            |   |  |        |                                   |
| ▶ 酒日柳園                |                | 已打开的饭日。     | C-IIIsers\zhuijawon\D                                                                                                    | eskton)酒日1)酒日1 |                            |   |  |        |                                   |
| ▶ 项目视图                |                | 已打开的项目:     | C:\Users\zhujiawen\D                                                                                                    | esktop\项目1\项目1 |                            |   |  |        |                                   |

## 3.2.2 CPU 的添加与连接

1.点击界面左边的"项目", 出现下级目录, 并双击"添加新设备":

| TIA<br>V14 | Siemens - C:\Users\zhujiawen\Desktop\项目项 | E |
|------------|------------------------------------------|---|
| 顷          | 目(P) 编辑(E) 视图(V) 插入(I) 在线(O) 选项(N        | ) |
|            | 🔁 🖬 保存项目 🔳 🖌 🤨 🗎 🕻 🏷 🏷                   | * |
|            | 项目树 🛛 🖣                                  |   |
|            | 设备                                       |   |
|            |                                          |   |
|            |                                          |   |
|            |                                          |   |
| AT<br>JUL  |                                          |   |
| -une       | 血 设备和网络                                  |   |
|            | ▶ 🛄 未分组的设备                               |   |
|            | ▶ 💽 公共数据                                 |   |
|            | ▶ 💼 文档设置                                 |   |
|            | 🕨 🐻 语言和资源                                |   |
| - 3        | ▶ 🔚 在线访问                                 |   |
|            | ▶ 🧓 读卡器/USB 存储器                          |   |

2. 弹出"添加新设备"窗口, 进行"控制器→SIMATIC S7-1200→CPU→CPU 1211C DC/DC/DC→6ES7 211-1AE40-0XB0"操作,点击确定:

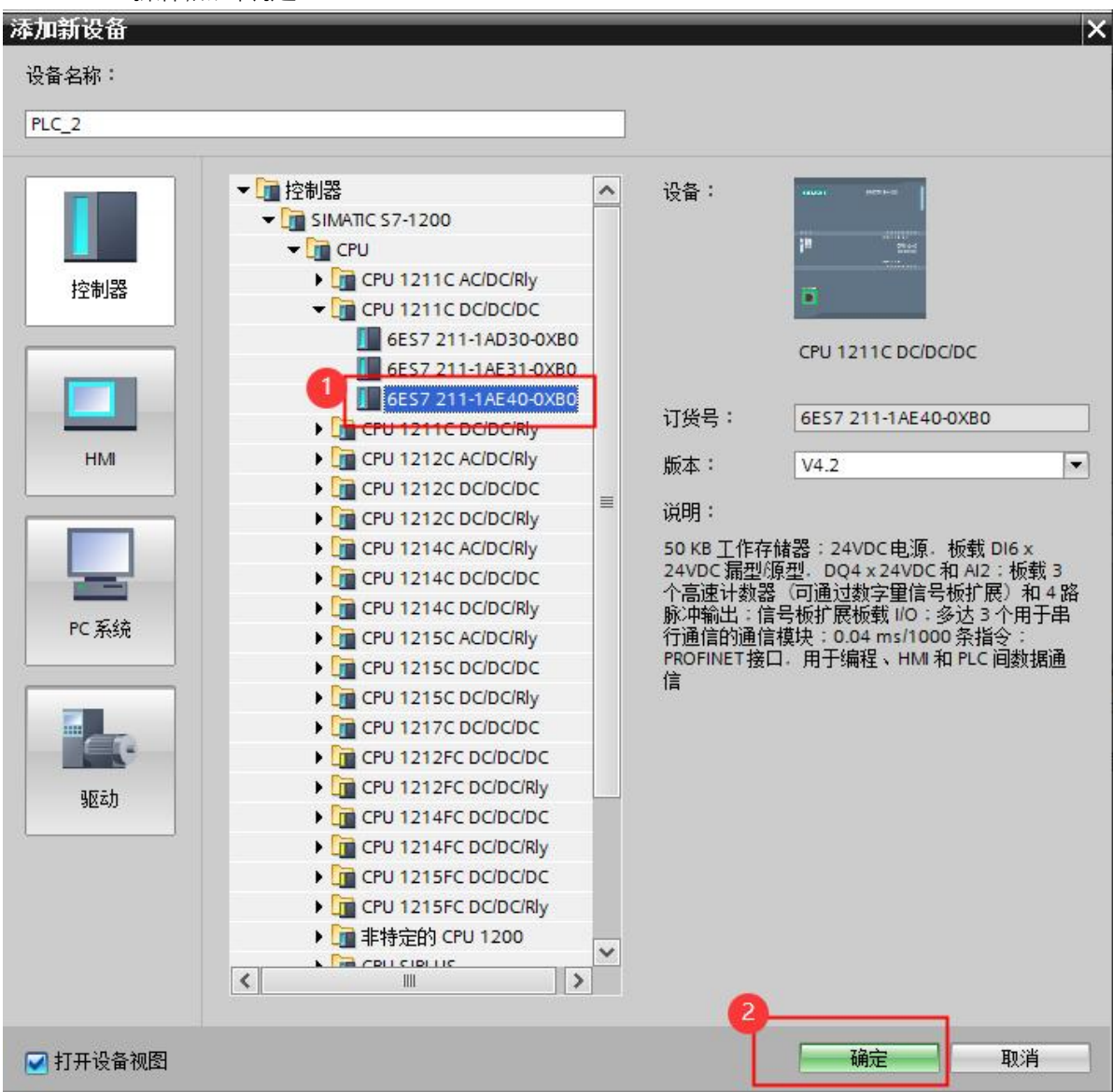

#### 3.2.3 添加凌科 LUC-PN 的管理通用站描述文件

1.点击菜单栏的"选项"按钮,选择"管理通用站描述文件(GSD)":

| 👫 Siemens - C:\Users\zhujiawen\Desktop\ | <b>页目</b> ·项目                                            |               |
|-----------------------------------------|----------------------------------------------------------|---------------|
| 项目(P) 编辑(E) 视图(V) 插入(I) 在线(O)           | 选项(1)工具(1) 窗口(W) 帮助(H)<br>👔 设置(S)                        | t 🖉 转至离线 🔒? 👖 |
| 项目树 💷                                   | 支持包(P)                                                   |               |
|                                         | 管理通用站描述文件(GSD) (D) 2<br>启动 Automation License Manager(A) |               |
|                                         | N 显示参考文本(W)                                              |               |
| 統 ▼ 🗋 项目                                | 1 全局库(G)                                                 | ₩,            |

| 管理通用站描    | 述文件                  |             |                   |      |                |        | >      |
|-----------|----------------------|-------------|-------------------|------|----------------|--------|--------|
| 源路径:      | C:\Users\zhujiawen\D | esktop\r51c | 1\AdditionalFiles | IGSD |                |        |        |
| 导入路径的内    | 内容                   |             |                   |      |                |        |        |
| □ 文件      |                      | 版本          | 语言                | 状态   |                | 信息     |        |
| GSDML-V2. | 31-LATCOS-R51C1-PN   | V2.31       | 英语                | 已经安装 |                |        |        |
| GSDML-V2. | 35-LATCOS-LUC_PN-20  | V2.35       | 英语,中文             | 已经安装 |                | LUC-PN |        |
| GSDML-V2. | 35-LATCOS-MR_PN-20   | V2.35       | 英语,中文             | 已经安装 |                | MR-PN  |        |
| <         | _                    |             | 111               | 删涂   | <b>2</b><br>安装 | 取消     | ><br>1 |

## 3.2.4 添加 LUC-PN 模块

1.选择中间界面的"网络视图",在右侧硬件目录找到"LUC-PN"拖拽到左侧网络视图,并设置IP地址:

| <u>19</u>                                                                                                    | 📑 💦 网络 🛗 连接 HMA 道接       | 👻 品 关系 🕎 🚟 🖽 🛄 🔍 🛨     |        | 📑 网络概览 ∢                              | F.                                      |         |
|----------------------------------------------------------------------------------------------------|--------------------------|------------------------|--------|---------------------------------------|-----------------------------------------|---------|
| *                                                                                                    |                          |                        |        | · · · · · · · · · · · · · · · · · · · | ▼ 目录                                    |         |
|                                                                                                    |                          |                        |        | = \$7-1200 statio                     | luc                                     | tri tri |
| · · · · · · · · · · · · · · · · · · ·                                                                                                    | PLC_1                    |                        |        | PLC_1     GSD device 1                | ☑ 过速 配置文件 <全部>                          | • 💕     |
| PLC_1 (CPU 1211C DC/DC/DC)                                                                                                    | Cro 1211C                | PLC 1                  |        | ► LUC-PN                              | ▼ PROFINETIO                            | ^       |
| > 🔜 未分组的设备                                                                                                    |                          | 100_0                  |        |                                       | Drives                                  | - 11    |
| <ul> <li>         ・ ・</li> <li>         ・</li> <li>         ・</li> <li></li></ul> |                          |                        |        |                                       | Gateway                                 | - 11    |
| · · · · · · · · · · · · · · · · · · ·                                                                                                    |                          | PN/1E_1                | 2      |                                       | <ul> <li>✓ Im 1/0</li> </ul>            | - 11    |
|                                                                                                    |                          |                        |        |                                       | - In LATCOS                             |         |
| ▶ · · · · · · · · · · · · · · · · · · ·                                                                                                    |                          |                        |        |                                       | ✓ Im Remote/IO                          |         |
|                                                                                                    |                          |                        |        |                                       |                                         |         |
|                                                                                                    |                          |                        |        |                                       | MR0016X-PN                              |         |
|                                                                                                    |                          |                        |        |                                       | MR0032X-PN                              |         |
|                                                                                                    |                          |                        |        |                                       | MRUSUSX-PN                              |         |
|                                                                                                    |                          |                        |        |                                       | MR1616X-PN                              |         |
|                                                                                                    |                          |                        | and I  | ×                                     | MR3200X-PN                              |         |
|                                                                                                    | < II                     |                        | > 100% |                                       | MR-PN                                   |         |
|                                                                                                    | 网络接口 [IE1]               |                        |        | 3.属性 1.信息 1. 2.诊断                     | R51C1-PN                                |         |
|                                                                                                    | 常規 10 变量 系               | 统常数 文本                 |        |                                       | SRX-PN                                  |         |
|                                                                                                    | 常规                       |                        |        |                                       | ◆ Ident Systems                         | ×.      |
|                                                                                                    | 以太网地址                    | 以太网地址                  |        |                                       | = 10.35                                 |         |
|                                                                                                    | <ul> <li>高級透明</li> </ul> | 接口连接到                  |        |                                       | 设备:                                     |         |
| 2¥ Amim Dil                                                                                                    | 硬件标识符                    |                        |        |                                       |                                         |         |
| ▲ 1F-3000283                                                                                                    |                          | 子网: PN/IE_1<br>添加新子网   |        | •                                     |                                         | -       |
| 名称                                                                                                    |                          | · IP协议                 |        |                                       | LUC-PN                                  |         |
|                                                                                                    |                          | 121011 102 168 0 2     |        |                                       | 订始号: UIC-PN                             |         |
|                                                                                                    |                          | 753623 1 200 200 200 2 |        |                                       | and and and and and and and and and and |         |
|                                                                                                    |                          | TPH(#) · 255.255.255.0 |        |                                       | 版本: (GSDML-V2.35-LATCOS                 | S-LUC   |
|                                                                                                    |                          | 使用路田器                  |        |                                       | 说明:                                     |         |
|                                                                                                    |                          |                        |        |                                       | Y many many many                        | ~       |

### 3.2.5 添加 ES-04DMA 模块

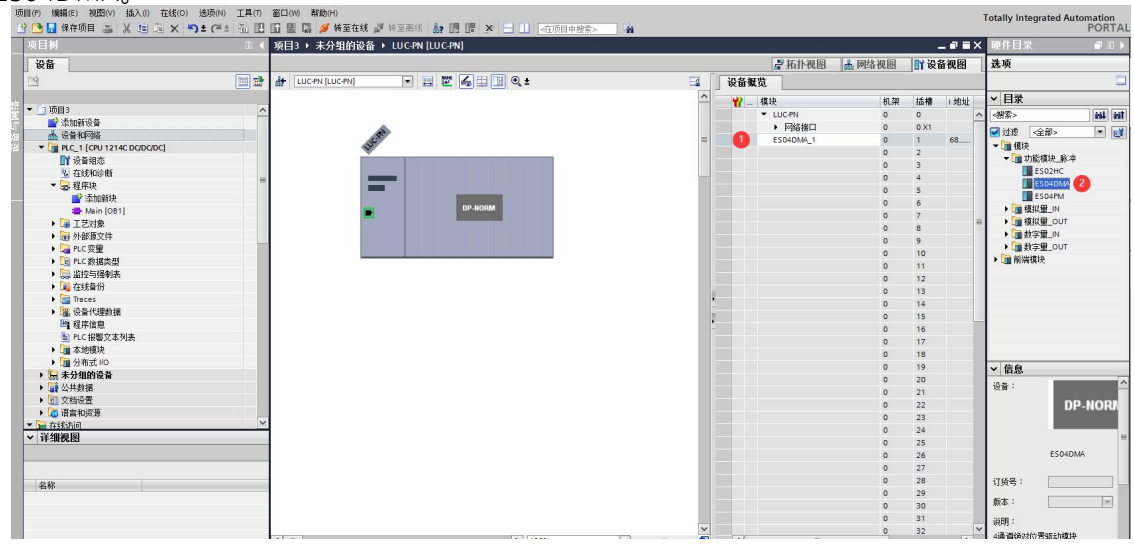

## 3.2.6 ES-04DMA 属性设置

1.选中插槽1的ES04DMA,右击选择属性,系统会跳出ES04DMA的属性对话框

| Ę        | 〒(P) 編輯(E) 初図(V) 插入(I) 在线(O) 选项(N) 工具(T)                            | 窗口(W) 帮助(H)<br>10 🏽 🕼 🍠 转至在线 🝠 转至离线 🏭 | 「「」、「「」、「」、「「」、「」、「」、「」、「」、「」、「」、「」、「」、「                                                                       | -                     |            |                          |                     |                   | 1        |
|----------|---------------------------------------------------------------------|---------------------------------------|----------------------------------------------------------------------------------------------------|-----------------------|------------|--------------------------|---------------------|-------------------|----------|
|          | 项目树 🗉 📢                                                             | 项目3 → 未分组的设备 → LUC-PN [LUC            | PN]                                                                                                    |                       |            |                          |                     | - •               | ∎×       |
|          | 设备                                                                  |                                       |                                                                                                    |                       |            | 🛃 拓扑视图                   | ▲ 网络视图              | 🛯 设备视图            | 9        |
|          | 19                                                                  | 🏦 LUC-PN [LUC-PN] 💌 🗒                 | 🖞 🍊 🖽 💷 🔍 ±                                                                                                    | <b>3</b>              | 设备概览       |                          |                     |                   |          |
| -162     |                                                                     |                                       |                                                                                                    | ^                     | <br>111 模: | <del>.</del>             | 机架                  | 插槽 1地             | 1址       |
| X        |                                                                     |                                       |                                                                                                    |                       | -          | LUC-PN                   | 0                   | 0                 | ^        |
| LT<br>Ma |                                                                     | 8ª                                    |                                                                                                    |                       |            | <ul> <li>网络接口</li> </ul> | 0                   | 0 X1              |          |
| μų<br>Σ  | PLC_1 [CPU 1214C DC/DC/DC]                                          | IIIC.                                 |                                                                                                    | =                     |            | ES04DMA_1                | 更改设备                |                   |          |
|          | 1 设备组态                                                              |                                       |                                                                                                    |                       |            |                          | 眉柳枝會上               | .具                |          |
|          | <u> <u> い</u> 在   在   3 </u>                                        |                                       |                                                                                                    |                       |            |                          | ¥ 剪切(1)             | Ctrl              | +X       |
|          | <ul> <li>26 程序块</li> <li>26 法市场新地</li> </ul>                        |                                       |                                                                                                    |                       |            |                          | 1 粘贴(P)             | Ctrl              | +C<br>+V |
|          | - Main [OB1]                                                        |                                       | DP-NORM                                                                                                    |                       |            |                          | ★ 冊(余(D)            | 0                 | Del      |
|          | ▶ 🙀 工艺对象                                                            |                                       | the second second second second second second second second second second second second second second second s |                       |            |                          | 重命名(N)              |                   | F2 =     |
|          | ▶ 圖 外部源文件                                                           |                                       |                                                                                                    |                       |            |                          | 压缩地址                |                   | - 11     |
|          |                                                                     |                                       |                                                                                                    |                       |            |                          | 解压缩地址               |                   |          |
|          |                                                                     |                                       |                                                                                                    |                       |            |                          | 编译                  |                   | •        |
|          | ▶ 🙀 在线备份                                                            |                                       |                                                                                                    |                       |            |                          | 下戦到设備               | (L)               |          |
|          | 🕨 📴 Traces                                                          |                                       |                                                                                                    |                       |            |                          | ▶ 按里住场(F) ● 按里住场(F) | ) Ctrl-           | +N       |
|          | ▶ 圖 设备代理数据                                                          |                                       |                                                                                                    |                       |            |                          | 😕 在线和诊断             | (D) Ctrl          | +D       |
|          | 21 程序信息<br>「お PIC 収較立方利率                                            |                                       |                                                                                                    | 2                     |            |                          | 12 分配设备名            | 称                 |          |
|          | ■ 「○ 報告文本列表                                                         |                                       |                                                                                                    |                       |            |                          | □ 接收报警              | -2是中的計品/世影        |          |
|          | ▶ 🛅 分布式 I/O                                                         |                                       |                                                                                                    |                       |            |                          | 史初开生小               | 0504010 3080 (F80 |          |
|          | ▶ 🔙 未分组的设备                                                          |                                       |                                                                                                    |                       |            |                          | 文文51月<br>※ 交叉引用値    | r<br>(悤 Shift+F   | 11       |
|          | ▶ <b>○</b> 公共数据                                                     |                                       |                                                                                                    |                       |            |                          | 泉示日豪                | Ctrl+Shift        | +C       |
|          | <ul> <li>▶ </li> <li>□ スロ反立</li> <li>▶ </li> <li>□ 语言和资源</li> </ul> |                                       |                                                                                                    |                       |            |                          | in Ett              | Alt+Ent           | 7.1      |
|          | <ul> <li>一一一一一一一一一一一一一一一一一一一一一一一一一一一一一一一一一一一一</li></ul>             |                                       |                                                                                                    |                       |            |                          | 11 IDLD 95 10       |                   |          |
|          | ▼ 详细视图                                                              |                                       |                                                                                                    |                       |            |                          | → 导出模块板             | (四)<br>(答条(L)     | - 11     |
|          |                                                                     |                                       |                                                                                                    |                       |            |                          | 0                   | 26                |          |
|          |                                                                     |                                       |                                                                                                    |                       |            |                          | 0                   | 27                |          |
|          | 名称                                                                  |                                       |                                                                                                    |                       |            |                          | 0                   | 28                |          |
|          |                                                                     |                                       |                                                                                                    |                       |            |                          | 0                   | 30                |          |
|          |                                                                     |                                       |                                                                                                    |                       |            |                          | 0                   | 31                |          |
|          |                                                                     |                                       | 2 1000                                                                                                    | ×                     |            |                          | 0                   | 32                | ~        |
|          | 1                                                                   | X III                                 | / 100%                                                                                                    | · · · · · · · · · · · | N          | u                        |                     |                   | /        |

#### 2. I/O地址介绍。

选中常规中的I/O地址,红色区域中显示了输入地址的起始地址:68,结束地址91,表示输入地址从 I68.0~I91.7;输出地址的起始地址:64,结束地址103;表示输出地址从Q64.0~Q103.7。这个地址为模块默 认地址,我们这里不做修改。

| B   |                                                                                                    | · · · · · · · · · · · · · · · · · · · | 🕏 🖉 转至离线     | å? III III | * 🗄 🛄 < 在项目中装         | <u>*&gt;</u>                          |     |      |                          |        |       |                      |        | Tot | ally Integrated Auto                       | PORTA    |
|-----|----------------------------------------------------------------------------------------------------|---------------------------------------|--------------|------------|-----------------------|---------------------------------------|-----|------|--------------------------|--------|-------|----------------------|--------|-----|--------------------------------------------|----------|
|     | 项目树 🗉 🗸                                                                                                    | 项目3 > 未分组的。                           | 备 → LUC-PN [ | LUC-PN]    |                       |                                       |     |      |                          |        |       |                      | _ @ => | × 6 |                                            | T 10 1   |
|     | 设备                                                                                                    |                                       |              |            |                       |                                       |     |      | 2 拓扑视                    | 图 🛔 网络 | 见图    | <mark>]]</mark> ] 设i | 量视图    | ž   | Łφ                                         |          |
|     | 19 🔲 🖬                                                                                                    | 👉 LUC-PN [LUC-PN]                     |              |            | 🗉 🔲 🔍 ±               | 8                                     | 1   | 设备概览 |                          |        |       |                      |        |     |                                            | E        |
| um. |                                                                                                    |                                       |              |            |                       |                                       | ^   | 121  | ÷                        |        | 机架    | 插槽                   | 1.地址   | ~   | 日录                                         |          |
| 竇   | ▼ □ 项目3                                                                                                    |                                       |              |            |                       |                                       | = 8 | -    | LUC-PN                   |        | 0     | 0                    |        | ~ < | ·<br>/ / / / / / / / / / / / / / / / / / / | init ini |
|     | ■ 添加新设备                                                                                                    |                                       |              |            |                       |                                       | ŧ   |      | <ul> <li>网络接口</li> </ul> |        | 0     | 0 X1                 | 1      | =   | a second a constant                        |          |
| 通   | 曲 设备相构新                                                                                                    |                                       | JUR          |            |                       |                                       |     |      | ESO4DMA_1                |        | 0     | 1                    | 68     |     | Asia asia                                  |          |
| 20  | PLC_1 [CPU 1214C DC/DC/DC]     PLC_1 [CPU 1214C DC/DC/DC]                                                                                                    |                                       | *            |            |                       |                                       | 1   |      |                          |        | 0     | 2                    |        | 1   | ▼ 前部續抽 廠:由                                 |          |
|     | 0 7742400-45                                                                                                    |                                       |              |            |                       |                                       | ~   |      |                          |        | 0     | 3                    |        | ~   | ES02HC                                     |          |
|     | ▼ 2 建度体                                                                                                    | < II                                  |              |            | > 100%                | · · · · · · · · · · · · · · · · · · · | 1   | <    | 11                       |        |       |                      | >      | -   | ES04DMA                                    |          |
|     | ▲ 在市政                                                                                                    | ES04DMA_1 [ES04DI                     |              |            |                       |                                       |     |      | 3 属性                     | 1 信息 3 | 1 2 i | 診断                   |        | - 1 | ES04PM                                     |          |
|     | Main (OB1)                                                                                                    | <b>愛担</b> 10 夜冊                       | 系结堂鹅         | ☆木         |                       |                                       |     |      | _                        |        |       |                      |        |     | ▶ 🛅 模拟量_IN                                 |          |
|     | ▶ 3 1 1 2 3 1 2 3 1 1 2 3 1 2 3 1 2 3 1 2 3 1 2 3 1 2 3 1 2 3 1 2 3 | 100 X 100 X 11                        |              |            |                       |                                       |     |      |                          |        |       |                      |        |     | ▶ 🛅 模拟量_OUT                                |          |
|     | ▶ 🚾 外部源文件                                                                                                    | - 湖边新教                                | I/O          | 地址         |                       |                                       |     |      |                          |        |       |                      |        |     | ▶ <u>■</u> 数字量_IN                          |          |
|     | PLC 安全                                                                                                    | 请让纳粉                                  | 5            | e à leitht |                       |                                       |     |      |                          |        |       |                      |        |     | ▶ 📠 数字量_OUT                                |          |
|     | ▶ 💽 PLC 數据类型                                                                                                    |                                       |              | 비시팬세       |                       |                                       |     |      |                          |        |       |                      |        | 1   | 前瑞模块                                       |          |
|     | ▶ □ 监控与强制表                                                                                                    | 硬件标识符                                 |              |            | 起始地址: 68              | 6                                     | 2   |      |                          |        |       |                      |        |     |                                            |          |
|     | •  •  •  •  •  •  •  •  •  •  •  •  •                                                                                                    |                                       |              |            | (注声)(1)               |                                       |     |      |                          |        |       |                      |        |     |                                            |          |
|     | Traces                                                                                                    |                                       |              |            | яажизиц. эт           |                                       |     |      |                          |        |       |                      |        |     |                                            |          |
|     | ▶ 🌃 设备代理数据                                                                                                    |                                       |              |            | 组织块:(目初               | 更新)                                   |     |      |                          |        |       |                      |        |     |                                            |          |
|     |                                                                                                    |                                       |              |            | 过程映像: 自动更多            | f                                     |     |      |                          |        |       |                      |        |     |                                            |          |
|     | 目 PLC 报警义本列表                                                                                                    |                                       |              |            |                       |                                       |     |      |                          |        |       |                      |        |     |                                            |          |
|     | ・「日本市街火                                                                                                    |                                       | វា           | 鉛出地址       |                       |                                       |     |      |                          |        |       |                      |        |     |                                            |          |
|     | 1 土山相的港东                                                                                                    |                                       |              |            |                       |                                       | ~   |      |                          |        |       |                      |        | ~   | 信息                                         |          |
|     |                                                                                                    |                                       |              |            | 起始地址: 64              |                                       | U   |      |                          |        |       |                      |        | 12  | 44:                                        |          |
|     | · · · · · · · · · · · · · · · · · · ·                                                                                                    |                                       | -            |            | 结束地址: 103             |                                       |     |      |                          |        |       |                      |        | 12  |                                            |          |
|     | <ul> <li>         ・ 「</li> <li>         ・ 「</li> <li>         ・ 「</li> <li>         ・ 「</li> <li>         ・ 「</li> <li>         ・ 「</li> <li>         ・ 「</li> <li>         ・ 「</li> <li>         ・ 「</li> <li>         ・ 「</li> <li>         ・ 「</li> <li>         ・ 「</li> <li>         ・ 「</li> <li>         ・</li> <li>         ・</li> <li></li></ul>                                                                                                    |                                       | •            |            | 组织块: (自动              | 更新)                                   |     |      |                          |        |       |                      |        |     | DP                                         | -NORA    |
|     | ▼ 🖬 在线访问 🗸 🗸                                                                                                    | 1                                     |              |            | 过程融像: 自动更多            | F                                     |     |      |                          |        |       |                      |        |     |                                            |          |
|     | ¥ 详细视图                                                                                                    | 1                                     |              |            | ALTERATIV: LET HAVE A | 2                                     |     |      |                          |        |       |                      |        |     |                                            |          |
|     |                                                                                                    | 1                                     |              |            |                       |                                       |     |      | 1                        |        |       |                      |        |     | ES04PM                                     |          |
|     |                                                                                                    |                                       |              |            |                       |                                       |     |      |                          |        |       |                      |        |     |                                            |          |
|     | 名称                                                                                                    |                                       |              |            |                       |                                       |     |      |                          |        |       |                      |        | i.  | J货号:                                       |          |
|     |                                                                                                    |                                       |              |            |                       |                                       |     |      |                          |        |       |                      |        | 6   | £本:                                        |          |
|     |                                                                                                    |                                       |              |            |                       |                                       |     |      |                          |        |       |                      |        | 10  |                                            |          |
|     |                                                                                                    |                                       |              |            |                       |                                       |     |      |                          |        |       |                      |        | ÿ   | (19月):                                     |          |
|     |                                                                                                    |                                       |              |            |                       |                                       |     |      |                          |        |       |                      |        | 4   | 通道高速脉冲NPN输出                                |          |
|     |                                                                                                    |                                       |              |            |                       |                                       |     |      |                          |        |       |                      |        | 1   |                                            |          |

## 3.2.7 ES-04DMA 内部模块参数设置

选中常规中的模块参数,红色区域中显示了通道一的参数。

|                                         | 插入(1) 在线 | (0) 选项(N) 工具(T) 窗口(W)                 | 帮助(H)        | Si te to to de la |                                             | Jahren Jahr |        |           |             |             |            |              |
|-----------------------------------------|----------|---------------------------------------|--------------|-------------------|---------------------------------------------|-------------|--------|-----------|-------------|-------------|------------|--------------|
| 16日対                                    |          | 「□□□□□□□□□□□□□□□□□□□□□□□□□□□□□□□□□□□□ | 計 🤌 牧主住坊     | 11 校主向线 11 日      |                                             | - 按系> - 10  |        |           |             |             |            |              |
|                                         |          | · · · · · · · · · · · · · · · · · · · | Locin (Locin | .,                |                                             |             |        |           | こまが回回       | - 网络        | an Kal 🔤 🛛 | 4.名词图        |
|                                         |          | 34 THIC PH THIC PHT                   |              |                   |                                             |             | Ea [   | 20.52 16  | 1131-126153 | 000 19291   |            | 2 88 126 653 |
|                                         |          | 00. Cocara (cocara)                   |              |                   |                                             |             | -      |           | ι <b>π</b>  |             |            |              |
| ▼ 「n 価目3                                | ~        | 1                                     |              |                   |                                             |             |        | <b>**</b> | 模块          |             | 机弹         | 2 插槽         |
| ■ 添加新设备                                 |          | 1                                     |              |                   |                                             |             |        |           | ▼ LUC-Pr    |             | 0          | 0            |
| 📥 设备和网络                                 |          | \$*                                   |              |                   |                                             |             | -      |           | F Pugs      | 計五山<br>MA 1 | 0          | 1            |
| ▼ 📑 PLC_1 [CPU 1214C                    | DC/      | , Juc                                 |              |                   |                                             |             |        |           | 23040       | WP_1        | 0          | 2            |
| 1 设备组态                                  |          |                                       |              |                   |                                             |             |        |           |             |             | 0          | 3            |
| L 在线和诊断                                 |          |                                       |              |                   |                                             |             |        |           |             |             | 0          | 4            |
|                                         |          | ESOADMA 1 [ESOADMA]                   |              |                   |                                             |             | (1997) |           | 이 모산        | 大合白         | 0 3246     | 1 1-         |
| ▶ □ 从部海安件                               |          |                                       | Notice I and |                   |                                             |             |        |           | 3周11        | 马旧恩         | 1010       |              |
| ● 御 介部源文件                               |          | 常規   10 变量   系約                       | 充常数 文才       | 2                 |                                             |             |        |           |             |             |            |              |
| ▼ PIC 数据类刑                              |          | ▶ 常規                                  | 模块参数         |                   |                                             |             |        |           |             |             |            |              |
| ● 添加新約据                                 | 本型       | ▶ 植块参数 1                              | 诵道 1         |                   |                                             |             |        |           |             |             |            |              |
| ▼ 🛄 监控与强制表                              |          | 1/0 地址                                | _            |                   |                                             |             | 1      |           |             |             |            |              |
| ➡ 添加新监控:                                | 表        | 硬件标识符                                 |              | DOO 功能选择:         | 方向控制逻辑正                                     | •           |        |           |             |             |            |              |
| SRTD                                    |          |                                       |              | DOO 安全输出方式:       | 保持当前值                                       | •           |        |           |             |             |            |              |
|                                         | 2HC      |                                       |              | 001 功能选择          | 物字爾輸出                                       |             |        |           |             |             |            |              |
| 品 监控表_2                                 |          |                                       |              | 001 中全轮出车子        | <u>約中至100</u>                               |             |        |           |             |             |            |              |
| ook 监控表ESO4                             | DMA      |                                       |              | 001 反主相山/15.      | +04310                                      | 2           |        |           |             |             |            |              |
| 1日本 1日本 1日本 1日本 1日本 1日本 1日本 1日本 1日本 1日本 |          |                                       |              | DIO 功能选择:         | 有极限                                         |             |        |           |             |             |            |              |
|                                         |          |                                       |              | DI1 功能选择:         | 左极限                                         | •           |        |           |             |             |            |              |
| ▶ 🔐 设备代理約据                              |          |                                       | -            | DI2 功能选择:         | 零点                                          | •           |        |           |             |             |            |              |
| 2 程序信息                                  |          |                                       |              | DI3 功能选择:         | 数字重输入                                       | •           |        |           |             |             |            |              |
| ■ PLC 报警文本列                             | 表        |                                       |              | DI 滤波系数(us):      | 2                                           |             |        |           |             |             |            |              |
| ▶ 🛅 本地模块                                |          |                                       | -            | 曲线类型:             | S曲线                                         |             |        |           |             |             |            |              |
| ▶ <u>→</u> 分布式 I/O                      |          |                                       |              | 曲线开始频室(Hz):       | 1000                                        |             |        |           |             |             |            |              |
| ▶ 🔜 木分组的设备                              | ~        |                                       |              | 曲线最大频室(Hz);       | 100000                                      |             |        |           |             |             |            |              |
| < III                                   | >        |                                       |              | #i≹hnæjæAtjA(ms): | 500                                         |             |        |           |             |             |            |              |
| ▼ 详细视图                                  |          | 1                                     |              | 原占回归启动速度;         | 10000                                       |             |        |           |             |             |            |              |
|                                         |          |                                       |              | 度占向月接诉速度:         | 1000                                        |             |        |           |             |             |            |              |
|                                         |          |                                       |              | 「日本町の日本」。         | 「「「「「「「「「」」」」」                              |             |        |           |             |             |            |              |
| 名称                                      |          |                                       |              | 成点ロジゴ発見。          | 「「「「「「「」」」「「「」」」」                           |             |        |           |             |             |            |              |
|                                         |          |                                       |              | 安王愧武;             | 12月1日 12日 12日 12日 12日 12日 12日 12日 12日 12日 1 |             |        |           |             |             |            |              |
|                                         |          |                                       |              | 細移动模式:            | 地內候式                                        | •           | 1      |           |             |             |            |              |

\_\_\_\_\_

1 DO0功能选择,默认为方向控制逻辑正。

| 方向控制逻辑正 | - |
|---------|---|
| 数字里输出   |   |
| 輸出反方向逻辑 |   |
| 方向控制逻辑正 |   |
| 方向控制逻辑负 |   |
| 报警输出    |   |
| CWCCW模式 |   |

2 DO0安全输出方式,默认输出到0。

| 保持当前值        | + |
|--------------|---|
| 输出到0<br>设置到1 |   |
| 保持当前值        |   |

3 DO1功能选择,默认为数字量输出。

| 数字重输出   | - |
|---------|---|
| 数字里输出   |   |
| 输出反方向逻辑 |   |
| 方向控制逻辑正 |   |
| 方向控制逻辑负 |   |
| 报警输出    |   |
| CWCCW模式 |   |

4 DO1安全输出方式,默认为输出到0。

| 输出到0  |       |
|-------|-------|
| 设置到1  |       |
| 保持当前值 |       |
|       | <br>- |

#### WWW.LATCOS.CN

| 数字里输入                                                                    | ~ |
|--------------------------------------------------------------------------|---|
| 右极限<br>左极限<br>零点<br>反相近零点<br>脉冲输出开始<br>点动模式<br>反相数字里输入<br>反相右极限<br>反相右极限 | = |
| 反相零点                                                                     | ~ |
| 反相近零点<br>反相脉冲紧急停止<br>反相脉冲输出开始<br>反相点动模式                                  | ~ |

6 DI1功能选择,默认为左极限。

| 左极限              | -    |
|------------------|------|
| 数字里输入            | ^    |
| 石极限              |      |
| 零点               |      |
| 反相近零点            | =    |
| 脉冲紧急停止<br>脉冲输出开始 | 1.10 |
| 点动模式             |      |
| 反相数字里输入          |      |
| 反相右极限            |      |
| 反相互极限            |      |
| 反相変点             | ~    |
| 反相近谬点            |      |
| 反相脉冲系急得止         |      |
| 反相脉冲输出开始         |      |
| 反相点动模式           | ×    |

7 DI2功能选择,默认为零点。

| 零点                                               | <b>•</b> |
|--------------------------------------------------|----------|
| 数字里输入                                            | ^        |
| 右极限                                              | -        |
| 左极限                                              |          |
| 零点                                               |          |
| 反相近零点                                            | =        |
| 脉冲紧急停止                                           |          |
| 脉/甲输出升殆<br>上:::::::::::::::::::::::::::::::::::: |          |
| 黒砌煤式 <br>  后担粉合母給)                               |          |
| 反相数子里制入。                                         |          |
| 反相左枢阻                                            |          |
| 反相靈占                                             | ~        |
| 反相近零点                                            |          |
| 反相脉冲紧急停止                                         |          |
| 反相脉冲输出开始                                         | 1.00     |
| 反相点动模式                                           | ~        |

8 DI3功能选择,默认为数字量输入。

| 数字里输入                                                                     |   |
|---------------------------------------------------------------------------|---|
| 数字里输入                                                                     | ^ |
| 右极限<br>左极限<br>零点<br>反相近零点<br>脉冲紧急停止<br>脉冲输出开始<br>点动模式<br>反相数字里输入<br>反相右极限 | = |
| 反相左极限                                                                     |   |
| 反相近零点                                                                     |   |
| 反相脉冲紧急停止                                                                  |   |
| 反相脉冲输出开始                                                                  |   |
| 反相点动模式                                                                    | ~ |

#### WWW.LATCOS.CN

9 DI滤波系数,默认为2。

| 2           |   |
|-------------|---|
| ┫范围:[0255]。 | × |

\_\_\_\_\_

10 曲线类型, 默认为S曲线。

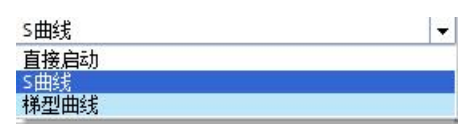

11 曲线类型开始频率,默认为1000HZ。

| 值范围:[1000200000]。 | × |
|-------------------|---|
|-------------------|---|

12 曲线类型最大频率,默认为100000HZ。

| 100000            |   |
|-------------------|---|
| ┫范围:[1000200000]。 | × |

13 曲线加减速时间,默认为500ms。

| 500              |   |
|------------------|---|
| 1 值范围:[1001000]。 | × |

14 原点回归启动速度,默认为10000脉冲。

| 10000             |   |
|-------------------|---|
| ┫范围:[1000200000]。 | × |

15 原点回归接近速度,默认1000脉冲。

| 1000                       |   |   |
|----------------------------|---|---|
| <b>1</b> 值范围:[1000200000]。 | × | - |

16 原地回归模式,默认为原点回归模式1。

| 原点回归模式1 | ¥ |
|---------|---|
| 原点回归模式1 |   |
| 原点回归模式2 |   |

17 安全模式,默认为立即停止。

| 立即停止             |  |
|------------------|--|
| 立即停止             |  |
| · 承速停止<br>保持当前状态 |  |

18 轴移动模式, 默认为绝对模式。

| 绝对模式 |  |
|------|--|
| 绝对模式 |  |
| 增重模式 |  |

# 3.2.8 ES-04DMA 的输出监控表

根据I/O的输出地址从Q68.0~Q91.7, 创建如下监控表, 设置如下控制字/位,

| 项目(P) 编辑(E) 视图(V) 插入(I) 在组 | 兆(O) 选项 | 页(N) 工具(T) 窗 | 口(W) 帮助(H)      |           |           |       |       |                  |  |
|----------------------------|---------|--------------|-----------------|-----------|-----------|-------|-------|------------------|--|
| 📑 📑 🔒 保存项目 📑 👗 🛅 🛅 :       | X 🤊 ±   | C# ± 🗄 🛄 🖬   | 🖳 📮 🎽 转至3       | 在线 🍠 转至离线 | å? 🖪 🖪 🗡  |       | 中搜索>  | 'n               |  |
| 项目树 🔲 🗸                    | ( 项目3   | PLC_1 [CPU ' | 1214C DC/DC/DC] | ▶ 监控与强制表  | ▶ 监控表ES04 | DMA   |       |                  |  |
| 设备                         |         |              |                 |           |           |       |       |                  |  |
|                            |         | 10 2.2       | 21 00 00        |           |           |       |       |                  |  |
|                            |         | 夕松           |                 | 見テ格式      | 些知道       | 修改值   | 4     | 注释               |  |
| ▼ 「3 16日3                  | . 1     | "Tag 9"      | 360D64          | 豊か市内      | THE DOINT | 70000 | - (F) | 通道——该行日标价署       |  |
| · 法由部记者                    | 2       | "Tag 23"     | %OD68           | 一世な号十进制   |           |       |       | 通道——由和法行速度       |  |
| ▲ 過各的网络                    | 3       | "Tag 10"     | %072.0          | 布尔刑       |           |       |       | 通道一脉冲输出使能        |  |
| PLC 1 [CPU 1214C DC/       | 4       | 10g_10       | %072.1          | 布尔型       |           |       |       | 通道—stop新信        |  |
| 1 设备组态                     | 5       |              | %072.2          | 布尔型       |           |       |       | 通道——原占同月         |  |
| したは和诊断                     | 6       |              | %072.3          | 布尔型       |           |       |       | 通道——位罟清除清除       |  |
|                            | = 7     |              | %072.4          | 布尔型       |           |       |       | 通道一位罟谏度模式切换      |  |
|                            | 8       |              | %072.5          | 布尔型       |           |       |       | 通道—DOO输出控制方向     |  |
| ▶ □ 小部頂文件                  | 9       |              | %072.6          | 布尔型       |           |       |       | 通道—DO1输出控制       |  |
| ▶ Ca PLC 变量                | 10      |              | %Q72.7          | 布尔型       |           |       |       | 通道一安全模式停止标志位清除   |  |
| ▶ Die PLC 約据类型             | 11      |              | %Q73.0          | 布尔型       |           |       |       | 通道一速度模式及点动模式方向切换 |  |
| ▼  监控与强制表                  | 12      |              | %Q73.1          | 布尔型       |           |       |       | 通道一点动使能          |  |
| ■ 添加新當控表                   | 13      |              |                 |           |           |       |       |                  |  |
| III 监控表_1ES2HC             | 14      |              |                 |           |           |       |       |                  |  |
|                            | 15      | *Tag 15*     | 81068           | 豊か早上進制    |           |       |       | 潘湛 当前任果          |  |
| 品。监控表ESO4DMA               | 16      |              | %172.0          | 布尔型       |           |       |       | 通道一方向信号          |  |
| 1. 强制表                     | 17      |              | %172.1          | 布尔型       |           |       |       | 通道一原点回归完成        |  |
| ▶ 3 在线备份                   | 18      |              | %172.2          | 布尔型       |           |       |       | 通道一目标位置到达        |  |
| 🕨 📴 Traces                 | 19      |              | %172.3          | 布尔型       |           |       |       | 通道一运行状态          |  |
| ▶ 📴 设备代理数据                 | 20      |              | %172.4          | 布尔型       |           |       |       | 通道一运行状态          |  |
| 四: 程序信息                    | 21      | "Tag_11"     | %172.5          | 布尔型       |           |       |       | 通道—DI0输入状态       |  |
| ■ PLC 报警文本列表               | 22      | "Tag_12"     | %172.6          | 布尔型       |           |       |       | 通道—DI1输入状态       |  |
| ▶ <u></u> 本地模块             | 23      |              | %172.7          | 布尔型       |           |       |       | 通道—DI2输入状态       |  |
| ▶ 🚂 分布式 I/O                | 24      |              | %173.0          | 布尔型       |           |       |       | 通道—DI3输入状态       |  |
| ▶ 🔜 未分组的设备                 | 25      |              | %173.1          | 布尔型       |           |       |       | 通道—DQ0输出状态       |  |
| ▶ 📴 未分配的设备                 | 26      |              | %173.2          | 布尔型       |           |       |       | 通道—DQ1输出状态       |  |
| ▶ 🙀 公共数据                   | 27      |              | %173.3          | 布尔型       |           |       |       | 通道一安全模式停止位标志     |  |
| ▶ 2 文档设置                   | 28      |              | %173.4          | 布尔型       |           |       |       | 通道一点动标志位         |  |
| <                          | 29      |              | %173.5          | 布尔型       |           |       |       |                  |  |
| ✓ 详细视图                     | 30      |              | %173.6          | 布尔型       |           |       |       |                  |  |
| 1 341/4053                 | 31      |              | %173.7          | 布尔型       |           |       |       |                  |  |
|                            | 32      |              |                 |           |           |       |       |                  |  |
|                            | 33      |              |                 |           |           |       |       |                  |  |
| 名称                         | 34      |              |                 |           |           |       |       |                  |  |

| 地址     | 注释               |
|--------|------------------|
| %QD64  | 通道一运行目标位置        |
| %QD68  | 通道一电机运行速度        |
| %Q72.0 | 通道一脉冲输出使能        |
| %Q72.1 | 通道一stop暂停        |
| %Q72.2 | 通道一原点回归          |
| %Q72.3 | 通道一位置清除清除        |
| %Q72.4 | 通道一位置速度模式切换      |
| %Q72.5 | 通道一DQ0输出控制方向     |
| %Q72.6 | 通道一DQ1输出控制       |
| %Q72.7 | 通道一安全模式停止标志位清除   |
| %Q73.0 | 通道一速度模式及点动模式方向切换 |
| %Q73.1 | 通道一点动使能          |

#### 3.2.9 ES-04DMA 的输入监控表

根据I/O的输入地址I68.0~I91.7,创建如下监控表,设置如下状态字/位。

| 地址     | 注释           |
|--------|--------------|
| %ID68  | 通道一当前位置      |
| %172.0 | 通道一方向信号      |
| %I72.1 | 通道一原点回归完成    |
| %172.2 | 通道一目标位置到达    |
| %172.3 | 通道一运行状态      |
| %172.4 | 通道一运行状态      |
| %172.5 | 通道一DIO输入状态   |
| %172.6 | 通道一DI1输入状态   |
| %172.7 | 通道一DI2输入状态   |
| %173.0 | 通道一DI3输入状态   |
| %I73.1 | 通道一DQ0输出状态   |
| %173.2 | 通道一DQ1输出状态   |
| %173.3 | 通道一安全模式停止位标志 |
| %173.4 | 通道一点动标志位     |

| コイワ September 10(121(10) 142/(10) 1      | X 5 ± |            | ] 🔄 🕼 🚿 转至      | 在线 🖉 转至离线 🚦 | h: 🖪 🖪 🗶 | 🗄 🛄 🗠 夜项目 | 中樹索> |                  |         | Totally Integrated | Automation<br>PORT |
|------------------------------------------|-------|------------|-----------------|-------------|----------|-----------|------|------------------|---------|--------------------|--------------------|
| 项目树 🗉                                    | ( 项目3 | PLC_1 [CPU | 1214C DC/DC/DC] | ▶ 监控与强制表    | 监控表ES04  | DMA       |      |                  | _ # = × | 测试                 | <b>n</b> 10        |
| 设备                                       |       |            |                 |             |          |           |      |                  |         | 选项                 |                    |
| 19 III III III III III III III III III I | 2 2 2 | 1 10 91 9  | 1 1 00 00 1     |             |          |           |      |                  |         |                    |                    |
|                                          | i     | 名称         | 地址              | 显示格式        | 监视值      | 修改值       | 4    | 注释               |         | ✓ CPU 操作面板         |                    |
| ▼ 🛅 项目3                                  | ∧ 1   | "Tag_9"    | %QD64           | 带符号十进制      |          | 70000     |      | 通道一运行目标位置        | ^       | JAIT MIN           |                    |
| 💕 添加新设备                                  | 2     | "Tag_23"   | %QD68           | 带符号十进制      |          |           |      | 通道一电机运行速度        |         | 无在线连接              |                    |
| 📥 设备和网络                                  | 3     | "Tag_10"   | %Q72.0          | 布尔型         |          |           |      | 通道一脉冲输出使能        |         |                    |                    |
| - DLC_1 [CPU 1214C DC/                   | 4     |            | %Q72.1          | 布尔型         |          |           |      | 通過一stop暫停        |         |                    |                    |
| 设备组态                                     | 5     |            | %Q72.2          | 布尔型         |          |           |      | 通道一原点回归          | =       |                    |                    |
| 1 在线和诊断                                  | 6     |            | %Q72.3          | 布尔型         |          |           |      | 通道一位置清除清除        |         |                    |                    |
| ▶ 🔜 程序块                                  | = 7   |            | %Q72.4          | 布尔型         |          |           |      | 通道一位盂速度模式切换      |         |                    |                    |
| ▶ 📴 工艺对象                                 | 8     |            | %Q72.5          | 布尔型         |          |           |      | 通道—DQO输出控制方向     |         |                    |                    |
| ▶ 圖 外部源文件                                | 9     |            | %Q72.6          | 布尔型         |          |           |      | 通道—DQ1输出控制       |         |                    |                    |
| ▶ 2 PLC 変量                               | 10    |            | %Q72.7          | 布尔型         |          |           |      | 通道一安全模式停止标志位清除   |         |                    |                    |
| ▶ 💽 PLC 数据类型                             | 11    |            | %Q73.0          | 布尔型         |          |           |      | 通道一速度模式及点动模式方向切换 |         |                    |                    |
| ▼ 🤜 监控与强制表                               | 12    |            | %Q73.1          | 布尔型         |          |           |      | 通過一点动使能          |         |                    |                    |
| 💣 添加新监控表                                 | 13    |            |                 |             |          |           |      |                  |         |                    |                    |
| 副 监控表_1ES2HC                             | 14    |            |                 |             |          |           |      |                  |         |                    |                    |
| 副 监控表_2                                  | 15    | "Tag_15"   | 18 %ID68        | 带符号十进制      | -        |           |      | 通道一当前位责          |         |                    |                    |
| aa。监控表ESO4DMA                            | 16    |            | %172.0          | 布尔型         |          |           |      | 通道一方向信号          |         |                    |                    |
| 1. 强制表                                   | 17    |            | %/72.1          | 布尔型         |          |           |      | 通道一原点回归完成        |         |                    |                    |
| ▶ 🙀 在线备份                                 | 18    |            | %172.2          | 布尔型         |          |           |      | 通道一目标位置到达        |         |                    |                    |
| 🕨 📴 Traces                               | 19    |            | %172.3          | 布尔型         |          |           |      | 通道一运行状态          |         |                    |                    |
| 日本                                       | 20    |            | %172.4          | 布尔型         |          |           |      | 通道一运行状态          |         |                    |                    |
| 201 程序信息                                 | 21    | "Tag_11"   | %172.5          | 布尔型         |          |           |      | 通道—DIO输入状态       |         |                    |                    |
| 目 PLC 报警文本列表                             | 22    | "Tag_12"   | %172.6          | 布尔型         |          |           |      | 通道DI1输入状态        |         |                    |                    |
| ▶ 1 本地模块                                 | 23    |            | %172.7          | 布尔型         |          |           |      | 通道—DI2输入状态       |         |                    |                    |
| ) 10 分布式 I/O                             | 24    |            | %173.0          | 布尔型         |          |           |      | 通道—DI3输入状态       |         |                    |                    |
| ▶ 🔛 未分组的设备                               | 25    |            | %/73.1          | 布尔型         |          |           |      | 通道一DQO输出状态       |         |                    |                    |
| ▶ 🗊 未分配的设备                               | 26    |            | %173.2          | 布尔型         |          |           |      | 通道—DQ1输出状态       |         |                    |                    |
| ▶ → 公共数据                                 | 27    |            | %173.3          | 布尔型         |          |           |      | 通道一安全模式停止位标志     |         |                    |                    |
| ▶ 3 文档设置                                 | 28    |            | %173.4          | 布尔型         |          |           |      | 通道一点动标志位         |         |                    |                    |
|                                          | 29    |            | %173.5          | 布尔型         |          |           |      |                  |         |                    |                    |
| - 洋畑道図                                   | 30    |            | %173.6          | 布尔型         |          |           |      |                  |         |                    |                    |
| * 开细观图                                   | 31    |            | %173.7          | 布尔型         |          |           |      |                  |         |                    |                    |
|                                          | 32    |            |                 |             |          |           |      |                  |         |                    |                    |
|                                          | 33    |            |                 |             |          |           | 0    |                  |         |                    |                    |

通道二、三、四参考通道一即可。

控制字/位相邻通道相差10个字,如通道一运行目标位置:QD64,通道二运行目标位置:QD74,通道三运 行目标位置:QD84,通道四运行目标位置:QD94。

状态字/位相邻通道相差6个字,如通道一当前位置: ID68,通道二当前位置: ID74,通道三当前位置: ID80,通道四当前位置: ID86。

# 3.3. 将模块分配PLC-1.PROFINET接口-1

在模块的未分配上左击鼠标,选择PLC\_1.PEOFINET 接口\_1,即可将LUC-PN的模块连入PROFINET网络中:

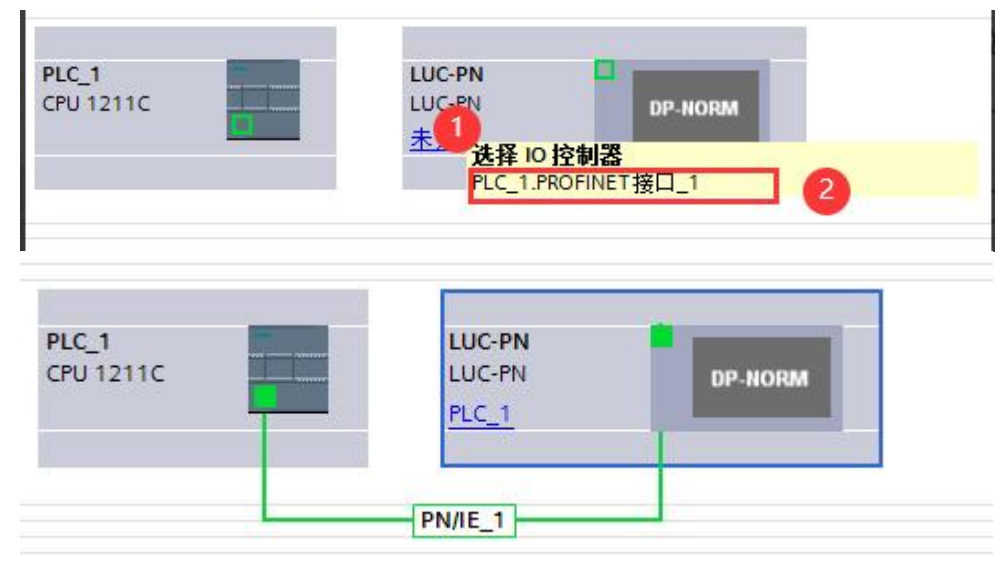

# 3.4. 设置项目中的 S7-1200 的 IP 地址及分配LUC-PN的IP地址及设备名称

1.选中网口,右击属性,在以太网地址中设定IP协议。

|                           |                 |               |                     | 🚽 拓扑视图                  | 📥 网络初                                   | 1图 🔢 设备初                              | 见图        |
|---------------------------|-----------------|---------------|---------------------|-------------------------|-----------------------------------------|---------------------------------------|-----------|
| ▶ 网络 13 连接 HMI 连接         | ▼ 品 关系          | 🕎 📲 🔲 🔍 ±     |                     |                         | - I I I I I I I I I I I I I I I I I I I | 网络概览                                  |           |
|                           |                 |               | ♀ IO 系统: PI         | LC_1.PROFINET IO-System | m (100) 🔨                               | · · · · · · · · · · · · · · · · · · · |           |
|                           |                 |               |                     |                         | =                                       | ▼ \$7-1200                            | ) statio. |
| PIC 1                     | LUC-PN          |               |                     |                         |                                         | PLC_                                  | 1         |
| CPU 1211C                 | LUC-PN          | DP-NORM       |                     |                         |                                         | ▼ GSD dev                             | vice_1    |
|                           | PLC_1           |               |                     |                         |                                         | ► LUC                                 | PN        |
|                           |                 |               |                     |                         |                                         |                                       |           |
| PLC 1.PRC                 | DFINET IO-Syste |               |                     |                         |                                         |                                       |           |
|                           |                 |               |                     |                         | Ē                                       |                                       |           |
|                           |                 |               |                     |                         | •                                       |                                       |           |
|                           |                 |               |                     |                         |                                         |                                       |           |
|                           |                 |               |                     |                         |                                         |                                       |           |
|                           |                 |               |                     |                         |                                         |                                       |           |
|                           |                 |               |                     |                         |                                         |                                       |           |
|                           |                 |               |                     |                         |                                         |                                       |           |
|                           |                 |               |                     |                         |                                         |                                       |           |
| 4                         |                 |               | [1] [4000           |                         | ×                                       | [4] m]                                |           |
|                           |                 |               | > 100%              |                         |                                         |                                       |           |
| PROFINET 嵌口_1 [X1 : PN(LA | N)]             |               |                     | 3 属性                    | 」信息                                     | 2 诊断                                  |           |
| <b>常規</b> 10 变量 系统常       | 診数 文本           |               |                     |                         |                                         |                                       |           |
| 常规                        | 以太网地址           |               |                     |                         |                                         |                                       |           |
| 12221日日 22                | 接口连接到           |               |                     |                         |                                         |                                       |           |
| 操作模式                      | 或口肚或到           |               |                     |                         |                                         |                                       |           |
| ▶ 高级选项                    |                 | 子网: PN/IE_1   |                     |                         |                                         |                                       | -         |
| Web 服务器访问                 |                 | 添加新子网         |                     |                         |                                         |                                       |           |
| 硬件标识符                     | 1               |               |                     |                         |                                         |                                       |           |
|                           | IP协议            |               |                     |                         |                                         |                                       |           |
|                           |                 | 0.1.77        |                     |                         |                                         |                                       |           |
|                           |                 | ● 在项目中设置 IP 地 | 址                   | 3                       |                                         |                                       |           |
|                           |                 | IP 地址:        | 192.168.0.1         |                         |                                         |                                       |           |
|                           |                 | 子网撞码:         | 255 . 255 . 255 . 0 |                         |                                         |                                       |           |
|                           |                 | 一件田珍山翠        |                     |                         |                                         |                                       |           |

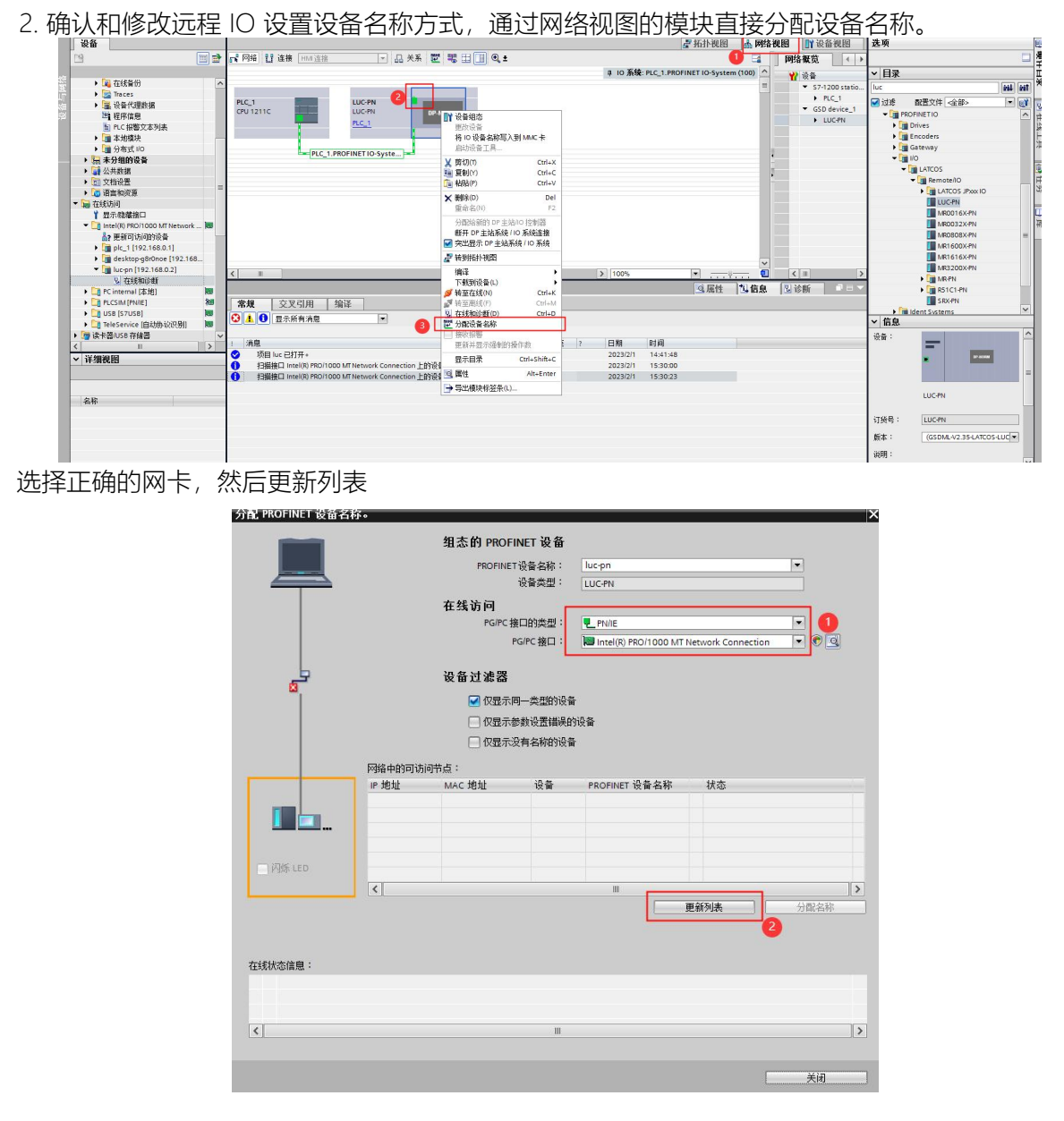

根据MAC码选择相应的模块分配设备名称,设置后 PLC 上电时会根据网络中的设备分配名称分配 IP 地址,务必要保证硬件设备名称与软件的设备名称要一致。

|            |             | 组态的 PROFINE       | 一边名      |                      |                    |       |
|------------|-------------|-------------------|----------|----------------------|--------------------|-------|
|            |             |                   | песш     |                      |                    |       |
|            |             | PROFINETÌ₽        | 备名称:     | luc-pn               |                    |       |
|            |             | 设                 | 备类型:     | LUC-PN               |                    |       |
|            |             | 在线访问              |          |                      |                    |       |
|            |             | PG/PC 接口          | 的类型:     | PN/IE                |                    | -     |
|            |             | PG/F              | ℃接口:     | Intel(R) PRO/1000 MT | Network Connection | • 🖲 🖸 |
| _          |             | 设备过滤器             |          |                      |                    |       |
| 8          |             | ☑ 仅显示同—           | - 土开始的设备 |                      |                    |       |
|            |             |                   | 心罢错误的    | 過春                   |                    |       |
|            |             |                   | (沢血相狭則)  | (2)周                 |                    |       |
|            |             | □ 1/2 显示发育        | 1名称10设备  |                      |                    |       |
|            | 网络中的可访问     | 节点:               |          |                      |                    |       |
|            | IP 地址       | MAC 地址            | 设备       | PROFINET 设备名称        | 状态                 |       |
|            | 192.168.0.2 | 7C-BA-CC-15-36-90 | LUC-PN   | luc-pn               | ✔ 确定               |       |
|            |             | 0                 |          |                      |                    |       |
|            |             | •                 |          |                      |                    |       |
| TOR IED    |             |                   |          |                      |                    |       |
| 1 NAVE CED |             |                   |          |                      |                    |       |
|            | <           |                   |          |                      | an of pile         | 11    |
|            |             |                   |          | L                    | 史新列表               | 分配名称  |
|            |             |                   |          |                      |                    | 2     |
|            |             |                   |          |                      |                    |       |
| 状态信息:      |             |                   |          |                      |                    |       |
| 搜索完成。找到1~  | 个设备(共 3 个)。 | •                 |          |                      |                    |       |
|            |             |                   |          |                      |                    |       |
|            |             |                   |          |                      |                    |       |
|            |             |                   | 100      |                      |                    |       |
|            |             |                   | Ш        |                      |                    |       |
|            |             |                   | III      |                      |                    |       |

# 3.5 程序编译下载

1. 在项目树中,选中需要下载的项目文件夹,然后执行菜单命令"在线〉下载到设备"或直接点击工具栏上的图标"下载到设备

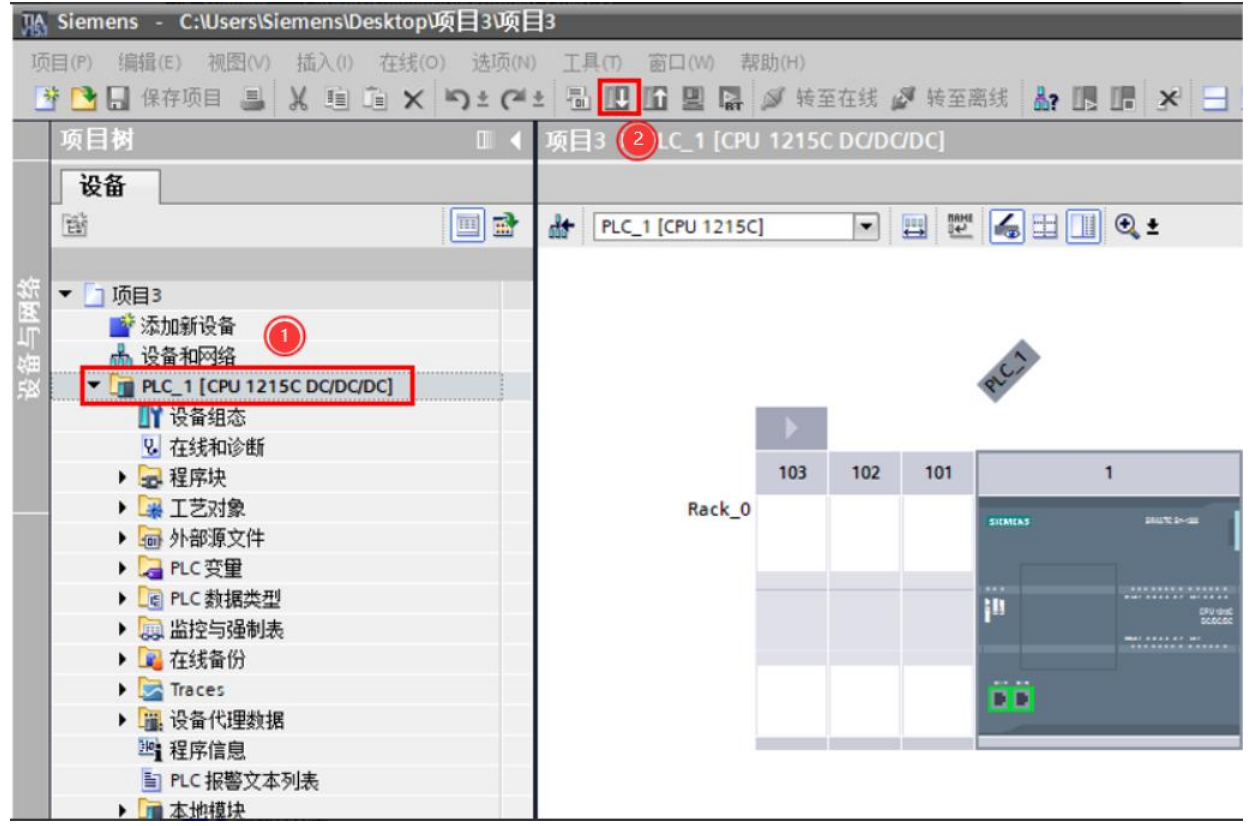

2.如果需要下载修改过的硬件组态且CPU处于运行模式时,需要把CPU转为停止模式

| 状态  | 1        | 目标        | 消息                                                                                                    | 动作        |   |
|-----|----------|-----------|----------------------------------------------------------------------------------------------------|-----------|---|
| +[] | <b>%</b> | ▼ PLC_1   | 下载准备就绪。                                                                                                    | 加载"PLC_1" |   |
|     | 4        | ▼ 保护      | 保护系统。防止未授权的访问                                                                                                    |           |   |
|     | 4        |           | 连接到企业网络或直接连接到 internet 的设备必须采取合适的保护<br>措施以防止未经授权的访问,例如通过使用防火墙或网络分段。有<br>关工业安全性的更多信息,请访问<br>http://www.siemens.com/industrialsecurity |           | 1 |
|     | 0        | ▶ 停止模块    | 模块因下载到设备而停止。                                                                                                    | 全部停止      | • |
|     | 0        | ▶ 设备组态    | 删除并替换目标中的系统数据                                                                                                    | 下载到设备     |   |
|     | 0        | ▶ 测试和调试功能 | 具有激活的 TIS 功能的模块可以防止下载到设备!                                                                                                    | 全部接受      | 1 |
|     | 0        | ▶ 软件      | 将软件下载到设备                                                                                                    | 一致性下载     | 1 |
|     | 0        | 文本库       | 将所有报警文本和文本列表文本下载到设备中                                                                                                    | 一致性下载到设备中 |   |
| <   |          |           |                                                                                                    | >         |   |

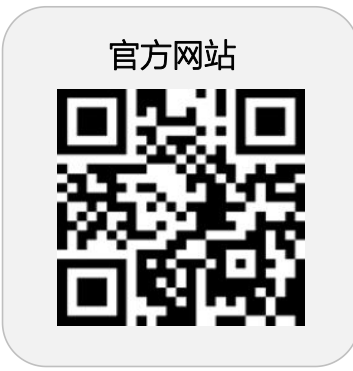

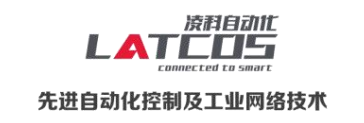

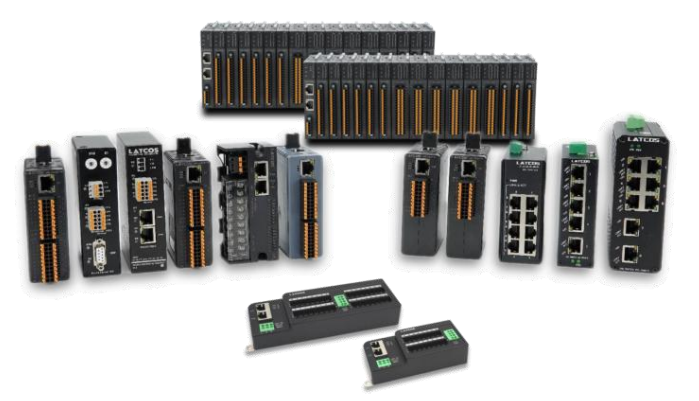

**无锡凌科自动化技术有限公司** www.latcos.cn 公司电话: **0510-85888030** 公司地址: **江苏省无锡市惠山区清研路 3 号华清创智园 7 号楼 701 室**